# Programar y depurar código para el MSP430 en Linux

El presente documento describe los pasos necesarios para instalar un ensamblador, monitor, compilador y depurador para la linea de microcontroladores MSP430 bajo la distribución Ubuntu. Para propósitos de este documento llamaremos a la MSP-EXP430G2 como LaunchPad.

### 1. Instalación del ensamblador y monitor

Existen varios ensambladores disponibles para la linea de MSP430. Una alternativa de código abierto es **naken\_asm**, el cual es un ensamblador ligero y fácil de usar, que incluye soporte para varias arquitecturas de microcontroladores y microprocesadores, entre ellas la línea MSP430. Para instalarlo en tu computadora deberás seguir los pasos que a continuación se listan.

- 1. Descarga el código fuente de la siguiente liga http://downloads.mikekohn.net/naken\_asm/naken\_asm-2015-04-04.tar.gz
- 2. Abre una Terminal y ejecuta el siguiente comando:

[usr1@server ~] tar -zxvf ~/Downloads/naken\_asm-2015-04-04.tar.gz

3. Cambia el directorio de trabajo actual al directorio que acabas de crear.

[usr1@server ~]\$ cd naken\_asm-2015-04-04

- 4. Ejecuta el siguiente comando para configurar los archivos de creación [usr1@server naken\_asm-2015-04-04]\$ ./configure
- 5. Compila el código fuente con el comando

[usr1@server naken\_asm-2015-04-04]\$ make

6. Instala el archivo ejecutable resultante

[usr1@server ~]\$ sudo make install

El programa monitor con el que vamos a trabajar tiene por nombre mspdebug, y nos permitirá cargar nuestro código objeto en la memoria FLASH del MSP430, así como realizar acciones básicas de depuración como ejecutar paso a paso nuestro programa, establecer puntos de paro condicionales e incondicionales, desplegar el contenido de regiones de memoria así como de los registros del MSP430. Para instalar y configurar mspdebug debemos seguir los pasos que a continuación se listan 1. Descarga e instala mspdebug usando el administrador de paquetes apt-get

[usr1@server ~]\$ sudo apt-get install mspdebug

2. Configura el puerto virtual asociado a tu LaunchPad de forma que tengas permisos de lectura y escritura.

[usr1@server ~]sudo sh -c "cat > /etc/udev/rules.d/93-msp430uif.rules"

Después de presionar 2 deberás teclear las siguientes lineas de texto:

ATTRS{idVendor}=="2047",ATTRS{idProduct}=="0010",MODE="0666",ENV{ID\_MM\_DEVICE\_IGNORE}="1"
ATTRS{idVendor}=="0451",ATTRS{idProduct}=="f432",MODE="0666",ENV{ID\_MM\_DEVICE\_IGNORE}="1"
^D

(^D representa la combinación de teclas ctrl + D)

con lo cual crearás un archivo que le indicará al manejador de dispositivos que todos los usuarios tienen permiso de acceso al puerto virtual asociado a tu LaunchPad, y que esta no debe se tratada como modem. Para que los cambios surtan efecto, debes reiniciar el servicio **udev** en Ubuntu

[usr1@server ~]\$ sudo service udev restart

3. Finalmente, para evitar un retraso de 10s en el reconocimiento del dispositivo, se le indicará al kernel, mediante el siguiente comando, que no trate de accesar un segundo dispositivo asociado a la LaunchPad.

[usr1@server ~]sudo sh -c "cat > /etc/modprobe.d/msp430uif.conf"

Después de presionar  $\square_{\lambda}$  deberás teclear las siguientes lineas de texto:

options usbhid quirks=0x0451:0xf432:0x20000000,0x2047:0x0010:0x20000000 ^D

Para que los cambios surtan efecto, ejecuta el comando

[usr1@server ~]\$ sudo rmod usbhid && modprobe usbhid

Para demostrar el uso del ensamblador, vamos a tomar el programa blink.asm listado en Código 1. Una ves que lo hayas capturado en un editor de textos, ejecuta el siguiente comando

[usr1@server ~]\$ naken\_asm -o blink.hex blink.asm

donde blink.hex es el programa objeto que se cargará a la LaunchPad mediante el comando

[usr1@server ~]\$ mspdebug rf2500 "prog blink.hex"

donde rf2500 es el protocolo utilizado por el monitor para comunicarse con la LaunchPad. Si no surge ningún contratiempo, deberás ver que ambos LEDs en la LaunchPad comienzan a parpadear. Código 1 : blink.asm

```
.include "msp430g2553.inc"
1
2
3
     org 0xf800
   start:
4
5
     ;mov.w #0x5a80, &WDTCTL
6
     mov.w #WDTPW|WDTHOLD, &WDTCTL
     mov.b #0x41, &P1DIR
7
     mov.w #0x01, r8
8
   repeat:
9
     mov.b r8, &P10UT
10
11
     xor.b #0x41, r8
     mov.w #40000, r9
12
13
   waiter:
     dec r9
14
15
     jnz waiter
16
     jmp repeat
17
     org Oxfffe
18
19
     dw start ; set reset vector to 'init' label
```

## 2. Instalación del compilador y depurador

El compilador que vamos a instalar tomará código fuente en lenguaje C y lo traducirá a código máquina capaz de ejecutarse en el MSP430. Este proceso se conoce como compilación cruzada dado que el proceso de compilación se ejecuta en una arquitectura diferente a la objetivo. Las herramientas que vamos a ocupar se derivan de gcc, que es el compilador de código abierto para lenguaje C, y pueden ser fácilmente instaladas en Ubuntu mediante el administrador de paquetes mediante el comando

[usr1@server ~]\$ sudo apt-get install msp430-libc binutils-msp430 gcc-msp430 gdb-msp430 msp430mcu

Los nombres de los paquetes pueden variar ligeramente en algunas distribuciones, por ejemplo el paquete gcc-msp430 puede llamarse también msp430-gcc. En algunas versiones de Ubuntu el comando anterior puede presentar problemas al instalar el paquete gdb-msp430 y arrojar un error, si esto es así, intenta con el siguiente comando

[usr1@server ~]\$ sudo apt-get -o Dpkg::Options::="-force-overwrite" install gdb-msp430

para después instalar los paquetes restantes con el comando

[usr1@server ~]\$ sudo apt-get install msp430-libc binutils-msp430 gcc-msp430 msp430mcu

Para ilustrar el uso del compilador, vamos a requerir de dos archivos, los cuales puedes descargar de la siguiente liga: http://kali.azc.uam.mx/erm/Media/1123021/cblink.zip. El archivo cbink.c contiene el programa fuente listado en Código 2, mientras que el archivo Makefile contiene los parámetros necesarios para compilar el código fuente.

```
Código 2 : cblink.c
```

```
#include <msp430g2231.h>
1
   volatile unsigned int i = 0;
2
   int main(void)
3
   {
4
     WDTCTL = WDTPW + WDTHOLD; // Detiene el temporizador "watchdog".
5
     P1DIR |= 0x41; // Configura P1.0 y P1.6 como salida
6
     for (;;) // Este ciclo FOR se repetira indefinidamente
7
       {
8
         for(i=0; i< 20000; i++){ // Retardo entre parpadeo de los LEDs</pre>
9
           if (i == 0)
             P1OUT ^= 0x01; // Cambio de estado del LED rojo (P1.0)
11
           if (i == 6000)
             P1OUT ^= 0x40; // Cambio de estado del LED verde (P1.6)
13
         }
14
       }
15
   }
16
```

```
Código 3 : Makefile
```

```
# Compilador a usarse
CC=msp430-gcc
# Banderas para compilacion
CFLAGS = - Wall -g -mmcu = msp430g2452
# Archivo objeto
OBJS=cblink.o
# Reglas para compilacion
all: $(OBJS)
   $(CC) $(CFLAGS) -o cblink.elf $(OBJS)
# Esta es una regla implicita que dice como compilar todos los
# archivos con extension *.c para obtener archivos *.o
\# el valor de $< se toma del lado derecho de los dos puntos
%.o: %.c
   $(CC) $(CFLAGS) -c $<
# Borra los archivos *.o y *.elf
clean:
```

rm —fr cblink.elf \$(OBJS)

Una vez que hayas descargado el archivo cblink.zip, tendrás que descomprimirlo de la siguiente forma

Adaptado del curso Phys329 de la UBC

#### [usr1@server ~]\$ unzip ~/Downloads/cblink.zip

Para compilar el código fuente, simplemente ejecuta el siguiente comando dentro del directorio que se creo

```
[usr1@server cblink]$ make
```

Una vez compilado el código fuente, asegúrate que tu LaunchPad este conectada a tu computadora mediante el cable USB que viene con ella. Ahora, carga el código objeto resultante a la LaunchPad

[usr1@server cblink]\$ mspdebug rf2500 "prog cblink.elf"

Si todo sale bien, verás que los LEDs se encenderán uno después del otro, con un pequeño retardo de diferencia, para después apagarse en sentido inverso.

A continuación utilizaremos mspdebug en conjunto con gdb-msp430 para depurar el programa cargado en la LaunchPad. Primero debemos indicarle mspdebug que servirá de interfaz para gdb-msp430

```
[usr1@server cblink]$ mspdebug rf2500 "gdb"
```

Al oprimir 🔍 observarás que varios mensajes son desplegados en la terminal,

```
MSPDebug version 0.23 - debugging tool for MSP430 MCUs
Copyright (C) 2009-2015 Daniel Beer <dlbeer@gmail.com>
This is free software; see the source for copying conditions. There is NO
warranty; not even for MERCHANTABILITY or FITNESS FOR A PARTICULAR PURPOSE.
Chip info database from MSP430.dll v3.3.1.4 Copyright (C) 2013 TI, Inc.
Trying to open interface 1 on 001
Initializing FET...
FET protocol version is 30394216
Set Vcc: 3000 mV
Configured for Spy-Bi-Wire
fet: FET returned error code 4 (Could not find device or device not supported)
fet: command C_IDENT1 failed
Using Olimex identification procedure
Device ID: 0x2452
  Code start address: 0xe000
  Code size
               : 8192 byte = 8 kb
  RAM start address: 0x200
  RAM end address: 0x2ff
 RAM size : 256 byte = 0 kb
Device: MSP430G2xx2
Number of breakpoints: 2
fet: FET returned NAK
warning: device does not support power profiling
Chip ID data: 24 52
Bound to port 2000. Now waiting for connection ...
```

estos indican que tu LaunchPad se esta comunicando con tu computadora. Presta atención al último mensaje, el cual indica que mspdebug esta esperando por una conexión a traves del puerto 2000. Ya que la terminal actual se encuentra ocupada por mspdebug, tendremos que abrir otra terminal, desde donde ejecutaremos [usr1@server cblink]\$ gdb-msp430 cblink.elf

lo cual inicia gdb-msp430, y le señala que quieres depurar el programa objeto cblink.elf. Después de una serie de mensajes, que nos indican que gdb-msp430 ha sido iniciado y que el programa objeto cblink.elf ha sido cargado a memoria, veremos un *prompt* nuevo, desde donde podremos interactuar con gdb-msp430. Ahora, ordenaremos a gdb-msp430 conectarse a la LaunchPad a traves de mspdebug

(gdb) target remote localhost:2000

Si el comando anterior se ejecuto sin errores, podremos usar comandos para examinar variables y secciones de memoria.

El compilador inserta un poco de código adicional que inicializa algunos registros, por lo que nuestra función main() no inicia inmediatamente. Para localizar automáticamente el inicio de main(), pondremos un punto de paro (*breakpoint*) de la siguiente forma

(gdb) break main

y iniciaremos la ejecución de nuestro programa

(gdb) c

con lo cual el MSP430 iniciará la ejecución del programa que tiene en memoria y se detendrá en la localidad donde inicia la función main().

Existe un sin número de documentación acerca de gdb en Internet [1], pero lo mas efectivo es usar la ayuda que esta incluida en el mismo gdb-msp430, la cual se invoca de la siguiente manera

### (gdb) help

A continuación se presenta una lista de los comandos más usados:

- list Muestra unas cuantas lineas de código fuente a partir de la linea actual.
- next Ejecuta todas las instrucciones en ensamblador correspondientes a la línea de código fuente actual.
- nexti Ejecuta la instrucción en ensamblador indicada por el PC.
- info reg Muestra el valor actual de los registros del CPU.
- info break Muestra una lista de los puntos de paro existentes.
- disassemble /m Muestra el código ensamblador correspondiente a cada una de las líneas de código fuente correspondiente al bloque en el que se encuentra el contador de programa (PC).
- disable 1 Deshabilita el punto de ruptura 1.
- condition 1 i == 3 Especifica una condición de paro en el punto de ruptura 1. La condición de paro es i == 3.
- monitor reset Reinicia el contador de programa.
- monitor <cmd> Ejecuta el comando <cmd> del monitor mspdebug desde gdb-msp430.
   La lista de comandos disponibles en mspdebug se puede encontrar en [2]

Finalmente, para cerrar una sesión en gdb-msp430 tecleamos

(gdb) quit A debugging session is active.

Inferior 1 [Remote target] will be killed.

Quit anyway? (y or n) y

## Referencias

- [1] [Online]. Available: https://www.gnu.org/software/gdb/documentation/
- [2] [Online]. Available: http://pm1.bu.edu/~tt/mspdebug+launchpad.pdf